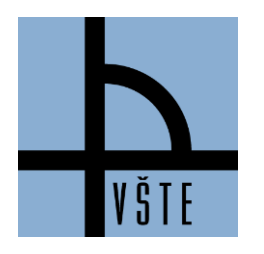

Oddělení zástupce ředitele pro pedagogickou činnost

## Jak si zrušit předmět

IS -> STUDENT -> období zima 2020 + řádné studium (ne CŽV! – vlevo nahoře nad výběrem období) -> Začátek semestru REGISTRACE A ZÁPIS PŘEDMĚTŮ -> Zrušit předměty -> vybrat předměty -> uložit

Rušit předměty můžete v době registrace a v době zápisu předmětu.

Obrázek 1: Ukázka v IS -> Student -> Registrace a zápis předmětů -> Zápatí -> Zrušit předměty

| Přidat předměty                                                                                                    | Změny                                                                                  | Další                                                                                                    |
|----------------------------------------------------------------------------------------------------|----------------------------------------------------------------------------------------|----------------------------------------------------------------------------------------------------|
| <ul> <li>VŠTE: šablona</li> <li>Přidat předměty vložením kódu</li> <li>Přidat neúspěšné předměty</li> <li>Přidat předměty s hvězdičkou (žádné předměty s<br/>hvězdičkou)</li> <li>Připravit registrační dávku (pro časovou soutěž)</li> </ul> | <ul> <li>Zrušit předměty</li> <li>Změnit ukončení</li> <li>Změnit kreditaci</li> </ul> | <ul> <li>Zapsat bezproblémové registrace</li> <li>Přihlašování do seminárních skupin</li> <li>Prohlídka Katalogu předmětů</li> <li>Prohlídka šablon fakult</li> </ul> |
| - Pravidla registrace 🚛                                                                                                    |                                                                                        |                                                                                                    |

Popis obrázku:

- VŠTE: šablona možnost prokliknutí na šablonu (připravená registrační šablona)
- Přidat předměty vložením kódu možnost doplnit si registraci/zápis přes kód předmětu
- Zrušit předměty možnost zrušení předmětů (pozor na Studijní a zkušební řád, čl. 20 Opakování předmětů!)

**Předmět opakuji** – pokud je předmět vypsaný na daný semestr a student předmět opakuje, musí ho mít zapsaný. I když si ho zrušíte, systém Vám ho automaticky navolí na konci zápisu předmětů a již nebude mít možnost volby seminární skupiny. Viz Studijní a zkušební řád, čl. 20 Opakování předmětů!)

Obrázek 2: Ukázka v IS -> Student -> Registrace a zápis předmětů -> Zápatí -> Zrušit předměty -> zvolíte předmět -> **potvrdíte tlačítkem "Zruš"** -> Systém potvrdí "Úspěšně zrušeno"

| Počet kreditů potvrzený u zápisu                                                                                                    | 5                       |                        |           |
|----------------------------------------------------------------------------------------------------|-------------------------|------------------------|-----------|
| ✓ VŠTE:TZD_z □ Technologie a řízení dopravy - ŽD           Skupina: TZD_z/D6 Ne 21. 10. 8:00-9:30 A6 □, 9:40-11:10 A6 □, 11:25-12:10 A6 □, So 1. 12. 13:50-14:35 A6 □, 14:50-16:20 A6 □, 16:30           1           -18:00 A6 □, So 15. 12. 13:05-14:35 A6 □, 14:50-16:20 A6 □, 16:30-18:00 A6 □, změnit | ano zk 5 kr.            |                        | zapsáno/- |
| L Časová známka                                                                                                    | 28. 5. 2018 17:09.58    |                        |           |
| Potvrzení zápisu                                                                                                    |                         | 1. 9. 2018 00:16,      |           |
| Počet kreditů potvrzený u zápisu                                                                                                    |                         |                        |           |
| Celkem                                                                                                    | 56 kr. [z: 2; zk:<br>6] | 56 kr. [z: 2; zk: 6] 强 |           |
| Zruš registraci nebo zápis zaškrtnutých předmětů Zpět                                                                                                    |                         |                        |           |
| ýspěšně zrušeno.                                                                                                    |                         |                        |           |
| Byl zrušen zápis a registrace předmětu VŠTE:TZD_z                                                                                                    |                         |                        |           |

V případě nejasností se můžete obrátit na e-mail: <u>tucek.jaroslav@mail.vstecb.cz@mail.vstecb.cz</u>